days. To this end the system will prompt users to do so. The system keeps the last eight passwords in memory.

## To Change Your Password:

- 1. Press **CTRL+ALT+DELETE** within any application or program. The *Windows NT Security* dialogue box appears.
- 2. Click on the **Change Password...** button. The *Change Password* dialogue box appears.
- 3. Enter your current password in the *Old Password* field. Press **TAB**.
- 4. Enter your new password in the *New Password* field. Press **TAB**.
- 5. Enter your new password again in the *Confirm New Password* field. Press **ENTER**. The *Change Password* dialogue box reappears with confirmation of the password change.
- 6. Click on the **OK** button to confirm.
- 7. Click on the **Cancel** button to resume.

## Locking a Workstation During a Temporary Absence

Should you wish to leave your workstation unattended for a short period of time, you may lock your workstation. When you return, enter your password and resume your work session.

## **To Lock Your Workstation:**

- 1. Press **CTRL+ALT+DELETE** within any application or program. The *Windows NT* Security dialogue box appears.
- 2. Click on the Lock Workstation button. The *Workstation Locked* dialogue box appears.

## **To Unlock Your Workstation:**

- 1. Press **CTRL+ALT+DELETE**. The *Workstation Locked* dialogue box appears.
- 2. Enter your password in the *Password* field.
- 3. Click on the **OK** button.

Users should lock their workstation, and attempt to log on to another workstation in the classroom, see the results. To continue, unlock your workstation.

Exercise